# Electronic Annual Report (EAR) User Guidance Document

For the 2021 Reporting Year (2021RY)

This document is designed with new users in mind. The user guidance document provides information and instruction on topics registered users may have questions about when navigating throughout the EAR Portal.

- 1. Electronic Annual Report (EAR) Web Portal
- 2. Register, Login, Reset password
- 3. (New) EAR Reporter Homepage
- 4. <u>Manage My Water Systems</u>
- 5. <u>My Profile Contact Information</u>
- 6. Water System Staff Approval Process
- 7. EAR Reporting
- 8. My EAR Reports
- 9. Start and EAR, Save and Exit
- 10. Continuing/Submitting an EAR
- 11. <u>Revision/Completion Review Process</u>
- 12. EAR Details (e.g., Track Changes, Print to PDF, Clear & Reset Survey, Bulk Data)
- 13. Editing a Completed EAR
- 14. Multiple Users in a Single EAR
- 15. Historical EAR Reports
- 16. Document Uploads (e.g., CCR/Cert, WQENP, BSSP, DAC, LSLR, Residential Rates)
- 17. Customer Service

If you have questions about topics not covered in this document, please send an email to the EAR Portal Administrator at <u>drinc@waterboards.ca.gov</u>

NOTE: The EAR Portal may have slight differences in appearance and text from the images in this document. These differences should not affect the outlined procedures.

# 1. Electronic Annual Report (EAR) Web Portal

The EAR is for the second year located at <u>https://ear.waterboards.ca.gov/</u> which originally released March 2021 launching the public water system data collection for the 2020 calendar year or reporting year (2020RY).

The Water Board's EAR web application serves individuals registering to manage Public Drinking Water System for the state of California. Please visit our EAR Website with additional information. (copy and paste this web address into your web browser if the previous hyperlink does not work: <u>https://www.waterboards.ca.gov/drinking\_water/certlic/drinkingwater/ear.html</u>) Note: Pending the merge of historical EAR records to the new platform, registered water system users may still access the old platform where appropriate.

## 2. Register, Login, and Reset Password

Our introduction to the public includes instructions for use as a Reporter for public drinking water systems including (A) registering as a new user, (B) logging into your account, or (C) resetting your password.

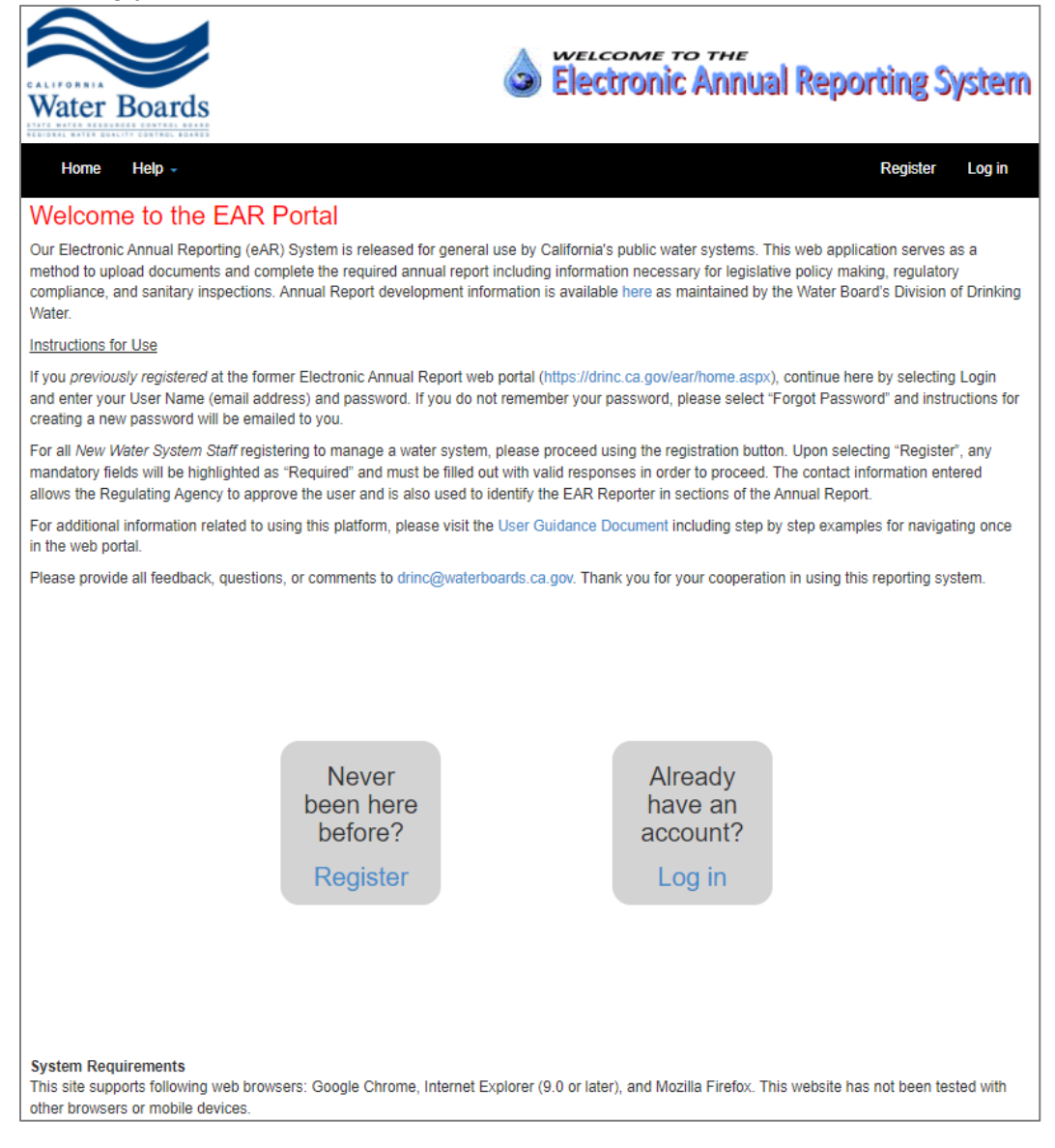

## (A) Registering as a New User

| Register.             |          |
|-----------------------|----------|
| Create a new accour   | ıt.      |
| Email (*):            |          |
| Password (*):         |          |
| Confirm Password (*): |          |
| First Name (*):       |          |
| Last Name (*):        |          |
| Company (*):          |          |
| Title (*):            |          |
| Work Phone (*):       |          |
| Cell Phone:           |          |
| Fax Number:           |          |
| Street Address:       |          |
| City:                 |          |
| State:                |          |
| Zip Code:             |          |
| Website Url:          |          |
| (*): Required Field   |          |
| [                     | Register |

(B) Logging into your account

| Use a local | account to log in.              |  |
|-------------|---------------------------------|--|
| Email       |                                 |  |
| Password    | The Password field is required. |  |
|             | Log in                          |  |
|             |                                 |  |

## (C) Resetting your password

| Forgot your password?. |            |  |  |  |
|------------------------|------------|--|--|--|
| Enter your email.      |            |  |  |  |
| Email                  |            |  |  |  |
|                        |            |  |  |  |
|                        | Email Link |  |  |  |

C1. Once email is entered, the webpage will display Forgot Password Confirmation screen.

C2. An email will be sent you from <u>DRINC@Waterboards.ca.gov</u> entitled User Password Reset.

# 3. (New) EAR Reporter Homepage

Our home page for water system EAR reporters has been completed overhauled. New items include: (A) Resources links for how to use the EAR web portal are now displayed for users; Tabs have been added including (B) EAR Reporting, (C) Document Upload, and (D) Arrearages Reporting.

| Water Boards                                                                                                    |                                                                                                    | Electronic Annual Reporting Syste                                                                                                    |
|----------------------------------------------------------------------------------------------------|----------------------------------------------------------------------------------------------------|----------------------------------------------------------------------------------------------------|
| Home Help – Dashb                                                                                                    | oards 👻                                                                                                    | MY PROFILE Log off                                                                                                    |
| Welcome steph                                                                                                    | en burke                                                                                                    |                                                                                                    |
| This is your home page to the man<br>the upper right corner. For user gu                                                                                                    | nagement of your public California of idance, the following materials are                                                                                                    | trinking water system(s). To manage your water system, navigate to " Profile" in<br>provided:                                                                                                    |
| User Guidance Document -     Water System Frequently A     EAR Assistance Waterboan     Public Drinking Water Watc     Technical Assistance for rep     Arrearages Survey User Gu | Examples for how to navigate betw<br>sked Questions – PWS FAQ for the<br>5s Website – Access all materials p<br>h – View your water system records<br>toorting to DDW – Find out your eligi-<br>idance | veen portal webpages.<br>Electronic Annual Report (EAR) for the new Calendar Year<br>repared for the Water System personnel<br>with Division of Drinking Water (DDW)<br>bility for receiving funded support |
| EAR Reporting                                                                                                    | Document Upload                                                                                                    | Arrearages Program                                                                                                    |
| EAR Reporting<br>Manage My Water Systems List                                                                                                    |                                                                                                    |                                                                                                    |
| CLICK HERE to view the Water S                                                                                                    | ystem FAQ                                                                                                    |                                                                                                    |
|                                                                                                    | © 202                                                                                                    | 2 State of California                                                                                                    |

- (A) Resources links outlined by the Bullets displayed
  - i. User Guidance Document: Examples for how to navigate between portal webpages (This document)
  - ii. Water System Frequently Asked Questions
  - iii. EAR Assistance Water Boards webpage with details how to contact your water system's regulating agency or access additional detail shared from DDW and the EAR stakeholders.
  - iv. Visit public Drinking Water Watch to view details on water systems from DDW's SDWIS database.
  - v. Technical Assistance assistance instructions to apply and get in touch with a Water Boards team member
  - vi. Arrearages was introduced in the middle of 2021, and this link takes you to the Water Board's website describing the program.
- (B) EAR Reporting
  - i. New Users see "Manage my Water Systems" if no existing water system affiliations.
  - ii. Existing Users will see options to view water system statuses of EAR reports, outlined in <u>Step 7</u>.
- (C) Document Upload
  - i. All documents available for upload to the EAR Portal are managed in this tab. <u>Step</u> 14 of this document goes into additional detail for the upload options and features.
- (D) Arrearages Reporting (Not discussed in this document)

# 4. Manage my Water Systems

For new users, selecting "Manage My Water Systems List" within your Homepage tab EAR Reporting, you will be taken to this display to find the water system you would like to manage and submit a request to the regulating agency for review.

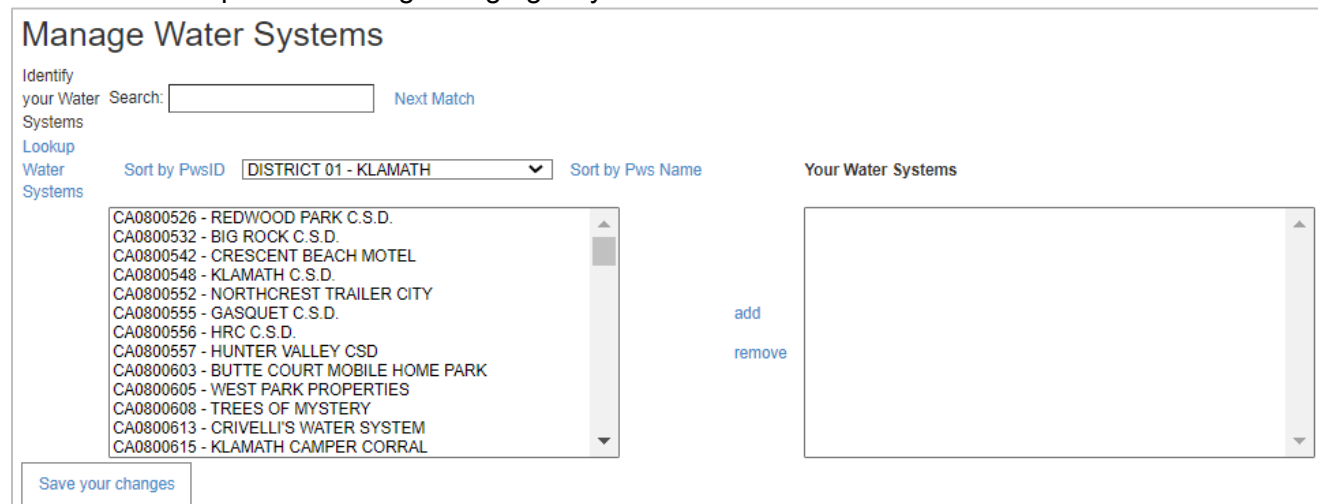

Identify your water systems using (A) the Search tool entering the 7 digits of your water system you'd like to add, or (B) list the water systems by District or County using the dropdown and sort by PWSID or PWS Name options. Using Option (A), a water system name and number will display alongside the Search Bar, and you will select "add this one" to the right at the top. Using Option (B), you will highlight the water system in table 1 once identified, and select "add" in between the two tables.

| Manage Water Systems                                                                                                    |                                                |   |
|----------------------------------------------------------------------------------------------------|------------------------------------------------|---|
| Identify<br>your Water Search: 3410020 Next Match CA3410020 CITY OF SACRA<br>Systems                                                                                                    | RAMENTO MAIN Add This One                      |   |
| Lookup<br>Water Sort by PwsID DISTRICT 09 - SACRAMENTO  Sort by Pws Name<br>Systems                                                                                                    | me Your Water Systems                          |   |
| CA0210002 - KIRKWOOD MEADOWS PUBLIC UTILITY DISTRICT<br>CA0210300 - CA STATE PARKS - GROVER HOT SPRINGS<br>CA0910001 - EL DORADO ID - MAIN<br>CA0910002 - SOUTH TAHOE PUD - MAIN<br>CA0910003 - PLACERVILLE, CITY OF - MAIN<br>CA0910003 - BRIZZLY FLATS COMMUNITY SERVIC<br>CA0910007 - LUKINS BROTHERS WATER COMPANY<br>CA0910017 - LUKINS BROTHERS WATER COMPANY<br>CA0910017 - TAHOE KEYS WATER COMPANY<br>CA0910017 - EL DORADO ID - STRAWBERRY | CA3410020 CITY OF SACRAMENTO MAIN , add remove | 4 |
| CA0910018 - EL DORADO ID - OUTINGDALE<br>CA0910019 - LAKESIDE PARK ASSOCIATION<br>CA0910300 - FOLSOM LAKE SRA - PENINSULA CAMPGROUND                                                                                                    |                                                | Ŧ |

Once the water system is listed in the right table "Your Water Systems" select "Save your Changes" at the bottom to be returned to your My Profile view. This action triggers the notification to Reviewer (District or County) to review the request to manage the water system and determine whether or not to approve you in the EAR Portal.

# 5. My Profile - Contact Information

For users viewing My Profile after saving the changes to manage my water system, you may return to your homepage by selecting "Home" in the EAR Portal header. If you'd like to make changes at any time, you may use the "My Profile" option in the EAR Portal header to view your contact information stored. These details are used to prefill the EAR section 1 for fields "EAR Started By" and finalize section fields "EAR Submitted By" when the respective EAR Actions are taken for a water system.

| Home                        |                                                                                         | MY PROFILE | Log off |
|-----------------------------|-----------------------------------------------------------------------------------------|------------|---------|
| Manage.                     |                                                                                         |            |         |
| Change your account         | settinas                                                                                |            |         |
| Emails may not be changed   | I. Please refer to User Guidance for removing your old account and creating a new one.  |            |         |
|                             |                                                                                         |            |         |
| Email:*                     | stephen.burke@waterboards.ca.gov                                                        |            |         |
| First Name:*                | stephen                                                                                 |            |         |
| Last Name:*                 | burke                                                                                   |            |         |
| Company:*                   | Contractor Name LLC                                                                     |            |         |
| Title:*                     | Tester                                                                                  |            |         |
| Work Phone:*                | 916 319 8535                                                                            |            |         |
| Cell Phone:                 | 916 888 8888                                                                            |            |         |
| Fax Number:                 |                                                                                         |            |         |
| Street Address:             | 1001 I Street                                                                           |            |         |
| City:                       | Sacramento                                                                              |            |         |
| State:                      | CA                                                                                      |            |         |
| Zip Code:                   | 95814                                                                                   |            |         |
| Website Url:                | https://www.waterboards.ca.gov/drinking_water/certlic/drinkingwater/ear_assistance.html |            |         |
| Password:<br>Water Systems: | [ Change your password ]<br>3 [ Manage My Water Systems List ]                          |            |         |
| (*) Required Field          |                                                                                         |            |         |
|                             | Save Changes                                                                            |            |         |

Be sure to "Save Changes" to record any updates to your contact information. Once saved, a message will display at the top saying "Your information has been changed", and you may return to your homepage.

| Manage.                      |                                                                                     |
|------------------------------|-------------------------------------------------------------------------------------|
| Your information has been cl | nanged.                                                                             |
| Change your account          | settings                                                                            |
| Emails may not be changed.   | Please refer to User Guidance for removing your old account and creating a new one. |
| Email:*                      | stephen.burke@waterboards.ca.gov                                                    |

# 6. Water System Staff Approval Process

Our Once the request to manage your water system is sent, the Reviewing regulating agency receives an email informing of the request to manage. Once the Reviewer has approved your request, an email will be sent to the user to inform you of the new access to manage the select water system.

| Request to manage RUSSIAN F                                                                                                    | RIVER WINERY                                                                        |  |  |  |  |
|----------------------------------------------------------------------------------------------------|-------------------------------------------------------------------------------------|--|--|--|--|
| drinc@waterboards.ca.gov<br>To • Singh, Harmandeep@Waterboard<br>• Kaur, Pawan@Waterboards; +2 o<br>Retention Policy WB 90-Day Outlook Entire Ma Expi | $f \\ f \\ f \\ f \\ f \\ f \\ f \\ f \\ f \\ f \\$                                 |  |  |  |  |
| A request to manage CA4901115-RUSSIAN RIV                                                                                                    | ER WINERYhas been                                                                   |  |  |  |  |
| received. Please login to approve or reject the                                                                                                    | user request.                                                                       |  |  |  |  |
| https://ear.waterboards.ca.gov/                                                                                                    | Approval to manage KIRKWOOD MEADOWS PUBLIC UTILITY DISTRICT                         |  |  |  |  |
| Harmandeep Singh                                                                                                    |                                                                                     |  |  |  |  |
| Information technology speacialist 1                                                                                                    | Dwpdist09@waterboards.ca.gov                                                        |  |  |  |  |
| Water Board<br>510-480-2179                                                                                                    | To O Burke, Stephen@Waterboards 10:14 AM                                            |  |  |  |  |
| 510480-2179                                                                                                    | Retention Policy WB 90-Day Outlook Entire Mailbox (1 year) Expires 3/15/2023        |  |  |  |  |
| 1000 l street                                                                                                    | You have been approved to manage CA0210002-KIRKWOOD MEADOWS PUBLIC UTILITY DISTRICT |  |  |  |  |
|                                                                                                    | Please log into your user account to begin survey reporting                         |  |  |  |  |
| - DDW Administrator                                                                                                    | and / or upload documents to Division of Drinking Water.                            |  |  |  |  |
|                                                                                                    | https://ear.waterboards.ca.gov/.                                                    |  |  |  |  |
|                                                                                                    | - DISTRICT 09 - SACRAMENTO                                                          |  |  |  |  |

## 7. EAR Reporting

The default tab displayed for users is "EAR Reporting". When the user has at least one approved water system, the display is updated to offer the following options.

| EAR Reporting                                                                                                    | Document Upload                                     | Arrearages Program |  |  |  |  |
|----------------------------------------------------------------------------------------------------|-----------------------------------------------------|--------------------|--|--|--|--|
| EAR Reporting                                                                                                    |                                                     |                    |  |  |  |  |
| Goto My EAR Reports to start a new report or to open a report that you can view or edit.                                                                                        |                                                     |                    |  |  |  |  |
| Your Historical EAR Reports<br>You have 1 2021 EAR reports need<br>You have 0 EAR reports needing co<br>You have 2 EAR reports awaiting ap<br>You have 0 EAR reports needing re | ing to be started<br>ompletion<br>oproval<br>vision |                    |  |  |  |  |

## 8. My EAR Reports

The first available option "My EAR Reports" is for viewing all water system EAR Statuses for 2021RY. (A) Start an EAR, or for existing water system EARs, you may select (B) "View" an editable version of the EAR Survey for 2021RY, (C) "Summary" for a full survey display, or (D) "Details" for a new webpage, survey status change records.

| N   | My EAR Reports  |             |                              |           |                      |                       |                       |        |         |         |
|-----|-----------------|-------------|------------------------------|-----------|----------------------|-----------------------|-----------------------|--------|---------|---------|
| Fin | Find: Search    |             |                              |           |                      |                       |                       |        |         |         |
| Re  | cords pe        | r page: 20  | <ul> <li>✓ Submit</li> </ul> |           |                      |                       |                       |        |         |         |
| SI  | urvey           | PwsID       | PwsName                      | Status    | Started              | Last Changed          | Completed             | Detail |         |         |
| 20  | 21 EAR          | CA3410020   | CITY OF SACRAMENTO MAIN      | Submitted | 3/10/2022 1:16:57 PM | 3/16/2022 11:57:41 AM | 3/16/2022 11:57:41 AM | View   | Summary | Details |
| 20  | 21 EAR          | CA3410026   | CALIFORNIA STATE FAIR        | Submitted | 3/9/2022 3:05:48 PM  | 3/15/2022 5:10:07 PM  | 3/15/2022 5:10:11 PM  | View   | Summary | Details |
| Pa  | ge 1 of 1       |             |                              |           |                      |                       |                       |        |         |         |
|     | 1               |             |                              |           |                      |                       |                       |        |         |         |
|     |                 |             |                              |           |                      |                       |                       |        |         |         |
| Sta | Start a new EAR |             |                              |           |                      |                       |                       |        |         |         |
| Ma  | anage My        | Water Syste | ms List                      |           |                      |                       |                       |        |         |         |

# 9. Start and EAR, Save and Exit

To start an EAR, highlight the water system identified to report and select "Begin EAR".

| Start a New Electronic Annual Report                                                                                                    |           |  |  |  |
|----------------------------------------------------------------------------------------------------|-----------|--|--|--|
| Please highlight the water system you would like to start a new Annual Report, then click Begin EAR below. If your water system is not listed, click on Manage My Water Systems List below and add the water system. Please note that you will not be able to author a new report until your addition has been reviewed and approved by our District Engineer who will send you an email advising you of the acceptance. |           |  |  |  |
| Manage My Water Systems List                                                                                                    |           |  |  |  |
| CA3410020 - CITY OF SACRAMENTO MAIN<br>CA3410026 - CALIFORNIA STATE FAIR                                                                                                    |           |  |  |  |
|                                                                                                    | Begin EAR |  |  |  |

Once inside the EAR, you may use the footer buttons to navigate from section to section, or Save & Exit.

| Prefill this section | Save and Exit | Clear and Reset this Section Only |
|----------------------|---------------|-----------------------------------|
| Prev                 | Next          |                                   |

## 10. <u>Continuing/Submitting an EAR</u>

To continue an existing EAR, you may (A) from Step 7, select the fourth option "You have ## EAR reports needing completion" (See image below) or (B) select "View" from My EAR Reports in Step 8.

| PWS In process Ear List                                     |            |                      |                      |           |        |                 |  |  |
|-------------------------------------------------------------|------------|----------------------|----------------------|-----------|--------|-----------------|--|--|
| Find: Search                                                |            |                      |                      |           |        |                 |  |  |
| Records per page: 20 V Submit                               |            |                      |                      |           |        |                 |  |  |
| Survey PwsID PwsName                                        | Status     | Started              | Last Changed         | Completed | Detail |                 |  |  |
| 2021 EAR CA0210002 KIRKWOOD MEADOWS PUBLIC UTILITY DISTRICT | In process | 3/16/2022 4:20:57 PM | 3/16/2022 4:20:57 PM |           | View   | Summary Details |  |  |

Once you are ready to submit the EAR, Finalize section is prefilled with EAR Reporter information from your "My Profile" contact details. Prior to submitting any EARs for the 2021RY, make sure to update your contact information.

| Please indicate the to  | otal number of hours spent to complete this report. This information will be utilized to characterize the level                      |
|-------------------------|----------------------------------------------------------------------------------------------------|
| of effort required to c | complete this report                                                                                                    |
| By checking this I      | box you acknowledge that any information submitted in this report is publicly accessible and may be used by the State of California  |
| to determine complia    | ance with applicable laws and regulations. Knowingly submitting false information in this report is a misdemeanor, and by submitting |
| this information you    | certify that the contents are, to the best of your knowledge, complete and correct.                                                  |
| REPORT SUBMITTE         | ED BY 🕐                                                                                                    |
| Name:                   |                                                                                                    |
|                         |                                                                                                    |
|                         |                                                                                                    |
| Title:                  |                                                                                                    |
|                         |                                                                                                    |
| Work phone:             |                                                                                                    |
|                         |                                                                                                    |
|                         |                                                                                                    |
| Cell phone:             |                                                                                                    |
|                         |                                                                                                    |
| Email address:          |                                                                                                    |
| Linai autress.          |                                                                                                    |
|                         |                                                                                                    |
|                         |                                                                                                    |
|                         |                                                                                                    |
| Prefill this section    | Save and Exit Clear and Reset this Section Only                                                                                      |
|                         |                                                                                                    |
| Prev                    | Submit                                                                                                    |
|                         |                                                                                                    |

Note: From this Finalize Section, you must select "Submit" to populate the EAR Reporter details in the blank fields.

#### 11. <u>Revision/Completion Review Process</u>

Once submit, you may view your water system status from EAR Reporting tab, (A) select "You have ## EAR's awaiting approval" to see the status changed to "submitted" or (B) select "My EAR Reports".

| P١    | PWS Submitted Ear List |            |                              |           |                      |                       |                       |        |         |         |
|-------|------------------------|------------|------------------------------|-----------|----------------------|-----------------------|-----------------------|--------|---------|---------|
| Find: | Find: Search           |            |                              |           |                      |                       |                       |        |         |         |
| Reco  | ords pe                | r page: 20 | <ul> <li>✓ Submit</li> </ul> |           |                      |                       |                       |        |         |         |
| Sur   | vey                    | PwsID      | PwsName                      | Status    | Started              | Last Changed          | Completed             | Detail |         |         |
| 202   | 1 EAR                  | CA3410026  | CALIFORNIA STATE FAIR        | Submitted | 3/9/2022 3:05:48 PM  | 3/15/2022 5:10:07 PM  | 3/15/2022 5:10:11 PM  | View   | Summary | Details |
| 202   | 1 EAR                  | CA3410020  | CITY OF SACRAMENTO MAIN      | Submitted | 3/10/2022 1:16:57 PM | 3/16/2022 11:57:41 AM | 3/16/2022 11:57:41 AM | View   | Summary | Details |

When the Reviewer has completed the review, your EAR will change status to either Needs Revision or Completed. If Needs Revision, your EAR will be returned to "You have ## EARs in process" list and a notification email will be issued to all affiliated water system users. If accepted as complete, you may view the EAR in your "My EAR Reports" list and an EAR Approval notification email will be sent to all affiliated water systems users.

|   | My EAR Reports |            |                                          |            |                      |                       |                       |        |         |         |
|---|----------------|------------|------------------------------------------|------------|----------------------|-----------------------|-----------------------|--------|---------|---------|
|   | Find: Search   |            |                                          |            |                      |                       |                       |        |         |         |
|   | Records pe     | r page: 20 | ✓ Submit                                 |            |                      |                       |                       |        |         |         |
|   | Survey         | PwsID      | PwsName                                  | Status     | Started              | Last Changed          | Completed             | Detail |         |         |
|   | 2021 EAR       | CA0210002  | KIRKWOOD MEADOWS PUBLIC UTILITY DISTRICT | In process | 3/16/2022 4:20:57 PM | 3/16/2022 4:20:57 PM  |                       | View   | Summary | Details |
|   | 2021 EAR       | CA3410020  | CITY OF SACRAMENTO MAIN                  | Submitted  | 3/10/2022 1:16:57 PM | 3/16/2022 11:57:41 AM | 3/16/2022 11:57:41 AM | View   | Summary | Details |
| l | 2021 EAR       | CA3410026  | CALIFORNIA STATE FAIR                    | Completed  | 3/9/2022 3:05:48 PM  | 3/16/2022 4:29:59 PM  | 3/15/2022 5:10:11 PM  | View   | Summary | Details |

New: Automated Emails are sent to <u>all affiliated water system users</u> when EAR Status changes. Note: To view the details of the EAR Status including revision comments, please use the link "Details" as outlined in the next step.

12. EAR Details (Tracking Changes, Print to PDF, Clear & Reset Survey, Bulk Data)

The water system EAR "Details" link offers four options for users including (A) tracking changes to EAR status displaying revision comments, (B) print to PDF, a download option, (C) Clear and Reset an EAR Survey, and (D) Bulk Data management of four different reportable grid tables in the EAR 2021RY.

| Electronic Annual Report Detail                                                                                                    |                                                                                             |                          |                                                                         |          |  |  |  |
|----------------------------------------------------------------------------------------------------|---------------------------------------------------------------------------------------------|--------------------------|-------------------------------------------------------------------------|----------|--|--|--|
| Survey         2021 EAR           PwsName         CA3410026 - CALIFORNIA STATE FAIR           Status         Completed           Started         3/9/2022 3:05:48 PM           Last Changed         3/16/2022 4:29:59 PM           Completed         3/15/2022 5:10:11 PM |                                                                                             |                          |                                                                         |          |  |  |  |
| SubmissionDate Ne                                                                                                    | w Status                                                                                    | ChangedDate              | ResponseText                                                            | Initials |  |  |  |
| 3/11/2022 2:13:39 PM Ne                                                                                                    | ed revision                                                                                 | 3/11/2022 2:22:35 PM     | Zip code is wrong, please update.                                       | SB       |  |  |  |
| 3/14/2022 10:41:06 AM Su                                                                                                    | bmitted                                                                                     |                          |                                                                         |          |  |  |  |
| 3/15/2022 5:03:16 PM Su                                                                                                    | bmitted                                                                                     |                          |                                                                         |          |  |  |  |
| 3/15/2022 5:10:19 PM Co                                                                                                    | mpleted                                                                                     | 3/16/2022 4:30:07 PM     | Thank you.                                                              | SB       |  |  |  |
| View   Print to PDF   Clear<br>Bulk Data Surve                                                                                                    | View   Print to PDF   Clear and Reset the Entire Report<br>Bulk Data Survey Upload/Download |                          |                                                                         |          |  |  |  |
| WATER QUALITY - DIREC                                                                                                    | CT ADDITIV                                                                                  | ES                       | Download current data as excel file Upload excel file Clear Reset       |          |  |  |  |
| CERTIFICATION - State of                                                                                                    | ertified Distr                                                                              | ibution Operators        | Download current data as excel file Upload excel file Clear Reset       |          |  |  |  |
| CERTIFICATION - State of                                                                                                    | ertified Wate                                                                               | er Treatment Plant Opera | ators Download current data as excel file Upload excel file Clear Reset |          |  |  |  |
| DISTRIBUTION - STORAG                                                                                                    | GE TANKS                                                                                    |                          | Download current data as excel file Upload excel file Clear Reset       |          |  |  |  |

- (A) Tracking the Changes for EAR status changes and the handling of the survey throughout the year has been improved. Revision comments are stored here for users to make the changes as necessary until an EAR is marked as Complete. The option to return to the editable EAR 2021RY by selecting "View" is also available.
- (B) Use the "Print to PDF" selection to generate a download of the water system EAR 2021RY. Please note: Only the sections visited in the EAR will be rendered in the PDF. <u>ALL SECTIONS MUST BE VISITED to render a full EAR 2021RY PDF.</u>
- (C) The option to "Clear and Reset the Entire Report" opens a new page to verify if the selection is correct. This will delete all entries replacing the survey for EAR 2021RY reset as a new blank template and latest prefill.

### 13. Editing a Completed EAR

You may return to a submitted or approved EAR and make changes. To save changes, you will need to resubmit the EAR through Finalize section. If already reviewed as complete, the EAR will need to be reviewed once more. Each submission date will be recorded and displayed in your Details view (Step 12). The EAR Submitted by fields are only stored the first EAR submission.

| REPORT SUBMITTED BY 👩                                       |             |
|-------------------------------------------------------------|-------------|
| Name:                                                       | 1           |
| stephen burke                                               |             |
| Title:                                                      |             |
| Tester                                                      |             |
| Work phone:                                                 |             |
| 916 319 8535                                                |             |
| Cell phone:                                                 |             |
| 916 888 8888                                                |             |
| Email address:                                              |             |
| stephen.burke@waterboards.ca.gov                            |             |
|                                                             |             |
| Prefill this section Save and Exit Clear and Reset this Sec | ection Only |
| Prev                                                        |             |

### 14. Multiple Users in the same EAR

The EAR Survey supports multiple users reporting to the same water system EAR. We recommend working in different sections, and using the Save & Exit option at the bottom of each section or group of sections once complete. Keep in mind that only one user is recorded as EAR Started by and EAR Submitted by, and these fields are considered public information.

### 15. Historical EAR Reports

In your EAR Reporting tab, select "Your Historical EAR Reports" to see all EAR Surveys from 2020RY and prior. Only 4 years of EARs are currently stored in the new EAR Portal. Older EARs (prior to 2017RY) are available on the <u>old EAR Portal</u>, or by emailing a request to your Reviewing regulating agency.

| PWS Historical Ear List       | -         |                                          |            |                       |                       |                       |         |         |
|-------------------------------|-----------|------------------------------------------|------------|-----------------------|-----------------------|-----------------------|---------|---------|
| Find: Search                  |           |                                          |            |                       |                       |                       |         |         |
| Records per page: 20 V Submit |           |                                          |            |                       |                       |                       |         |         |
| Survey                        | PwsID     | PwsName                                  | Status     | Started               | Last Changed          | Completed             | Detail  |         |
| 2020 EAR                      | CA0210002 | KIRKWOOD MEADOWS PUBLIC UTILITY DISTRICT | Completed  | 3/18/2021 9:43:03 AM  | 7/7/2021 10:37:28 AM  | 4/29/2021 6:53:01 AM  | Summary | Details |
| 2020 EAR                      | CA3410020 | CITY OF SACRAMENTO MAIN                  | Completed  | 3/22/2021 12:33:39 PM | 1/25/2022 1:54:14 PM  | 5/14/2021 10:38:19 AM | Summary | Details |
| 2020 EAR                      | CA3410026 | CALIFORNIA STATE FAIR                    | Completed  | 5/3/2021 7:17:31 AM   | 12/10/2021 2:09:40 PM | 9/9/2021 11:59:17 AM  | Summary | Details |
| 2019 SWS EAR                  | CA0210002 | KIRKWOOD MEADOWS PUBLIC UTILITY DISTRICT | Completed  | 3/25/2020 11:25:25 AM | 5/1/2020 3:42:15 PM   | 5/4/2020 12:44:50 PM  | Summary | Details |
| 2019 SWS EAR                  | CA3410026 | CALIFORNIA STATE FAIR                    | Completed  | 6/8/2020 9:49:23 AM   | 6/18/2020 12:06:02 PM | 6/30/2020 12:37:30 PM | Summary | Details |
| 2019 LWS EAR                  | CA3410020 | CITY OF SACRAMENTO MAIN                  | In Process | 2/25/2020 10:15:58 AM | 12/8/2021 11:31:28 AM | 12/8/2021 11:31:28 AM | Summary | Details |
| 2018 SWS EAR                  | CA0210002 | KIRKWOOD MEADOWS PUBLIC UTILITY DISTRICT | Completed  | 3/27/2019 9:03:52 AM  | 4/18/2019 12:10:34 PM | 5/3/2019 9:42:46 AM   | Summary | Details |
| 2018 SWS EAR                  | CA3410026 | CALIFORNIA STATE FAIR                    | Completed  | 4/9/2019 11:02:45 AM  | 4/30/2019 12:54:55 PM | 5/3/2019 10:20:09 AM  | Summary | Details |
| 2018 LWS EAR                  | CA3410020 | CITY OF SACRAMENTO MAIN                  | Completed  | 2/20/2019 2:02:48 PM  | 12/8/2021 11:33:09 AM | 7/12/2019 10:07:39 AM | Summary | Details |
| 2017 SWS EAR                  | CA0210002 | KIRKWOOD MEADOWS PUBILC UTILIT           | Completed  | 3/27/2018 3:44:34 PM  | 5/16/2018 10:41:27 AM | 5/21/2018 1:47:26 PM  | Summary | Details |
| 2017 SWS EAR                  | CA3410026 | CALIFORNIA STATE FAIR                    | Completed  | 5/16/2018 3:46:08 PM  | 7/27/2018 11:05:32 AM | 7/27/2018 11:26:32 AM | Summary | Details |
| 2017 LWS EAR                  | CA3410020 | CITY OF SACRAMENTO MAIN                  | Completed  | 4/2/2018 1:08:30 PM   | 12/8/2021 11:34:08 AM | 7/25/2018 11:06:38 AM | Summary | Details |
| Page 1 of 1                   |           |                                          |            |                       |                       |                       |         |         |

## 16. Document Uploads (CCR/Cert, WQENP, BSSP, DAC, LSLR, Residential Rates)

Navigate to the tab titled Document Upload to view all records for your affiliated water systems.

| EAR Reporting                                                                                                    | EAR Reporting Document Upload Arrearages Program                                                                                                    |                                         |  |  |
|----------------------------------------------------------------------------------------------------|----------------------------------------------------------------------------------------------------|-----------------------------------------|--|--|
| Document Uploads                                                                                                    |                                                                                                    |                                         |  |  |
| You have <b>13</b> Consumer O<br>You have <b>0</b> of <b>0</b> Disadvar<br>You have <b>0</b> Lead Service<br>You have <b>2</b> of <b>3</b> Water Qu<br>You have <b>1</b> of <b>2</b> Bacteriol<br>You have <b>3</b> Residental R | Confidence Report (CCR) uploads<br>ntaged Community (DAC) Cert uplo<br>Line Reports (LSLR) uploads<br>uality Emergency Notification Progr<br>ogical Sample Site Program (BSSF<br>ate document uploads | ads<br>am (WQENP) uploads<br>') uploads |  |  |

#### The available document uploads include:

#### (A) Consumer Confidence Report (CCR) and Certification – Displayed in Section 9 Water Quality

### PWS CCR Upload List

The following Consumer Confidence Report (CCR) and CCR Certificates are provided by Reporting Year, Public Water System Identification Number, and the two document types with their status including an option to view.

Upload new 2021 Consumer Confidence Report

|      |       |                                                         |                          | CCR                      |                      | CI                      | ERTIFICATE        |             |
|------|-------|---------------------------------------------------------|--------------------------|--------------------------|----------------------|-------------------------|-------------------|-------------|
| Year | Class | PwsID                                                   | Started                  | Last Changed             | Status               | Last Changed            | Status            |             |
| 2020 | С     | CA0210002 - KIRKWOOD MEADOWS PUBLIC<br>UTILITY DISTRICT | 4/28/2021 1:26:48<br>PM  | 4/28/2021 1:27:14<br>PM  | Uploaded View Upload | 7/14/2021 3:07:15<br>PM | Waiting<br>Upload | View Upload |
| 2020 | С     | CA3410026 - CALIFORNIA STATE FAIR                       | 5/3/2021 10:42:49<br>AM  | 5/3/2021 10:43:22<br>AM  | Uploaded View Upload |                         |                   | View Upload |
| 2019 | С     | CA3410020 - CITY OF SACRAMENTO MAIN                     | 6/30/2020 4:26:07<br>PM  | 6/30/2020 4:27:52<br>PM  | Uploaded View Upload | 6/30/2020 4:28:26<br>PM | Uploaded          | View Upload |
| 2018 | С     | CA3410020 - CITY OF SACRAMENTO MAIN                     | 7/3/2019 3:49:44<br>PM   | 7/3/2019 3:50:20<br>PM   | Uploaded View Upload | 7/3/2019 3:50:50<br>PM  | Uploaded          | View Upload |
| 2017 | С     | CA3410020 - CITY OF SACRAMENTO MAIN                     | 6/27/2018 4:16:30<br>PM  | 6/27/2018 4:20:33<br>PM  | Uploaded View Upload | 6/27/2018 4:31:38<br>PM | Uploaded          | View Upload |
| 2016 | С     | CA3410020 - CITY OF SACRAMENTO MAIN                     | 6/15/2017 11:29:30<br>AM | 6/19/2017 12:51:39<br>PM | Uploaded View Upload | 6/19/2017 1:09:22<br>PM | Uploaded          | View Upload |

#### (B) Disadvantaged Community (DAC) certification forms – Uploaded in Section 1 Introduction PWS DAC Cert Uploads List

The following Disadvantaged Certification (DAC) uploads are provided by public water system identification number, displaying only historical records. New uploads are exclusively available in the 2020RY EAR, however the document record will not be displayed immediately. For any questions or concerns about DAC uploads for the calendar year 2020, please contact PLU@Waterboards.ca.gov with questions.

PwsID StatusName Last Changed

Take me to drinc.ca.gov/EAR for additional document access options for 2019 calendar year and before.

#### (C) Lead Service Line Reports (LSLR) – No longer required reporting

Your Maps, Certified Forms, Replacement Timeline LTR and Replacement Timeline SS files
The following Lead Service Line Replacement (LSLR) documents are provided by Public Water System Identification Number, and the four document types with their status including ar option to view if a document was uploaded. Upload new LSLR documents using the link at the bottom of the page.
PwsID PwsName Document Type Status Started Last Changed
Upload Maps (only .shp, .kml or .kmz, and .pdf in order of preference)
Upload Certified Form
Upload Replacement Timeline LTR
Upload Replacement Timeline LTR
Upload Replacement Timeline SS
Take me to drinc.ca.gov/EAR for additional document access options for 2019 calendar year and before.
Note: If you have not printed the completed form, return to the Lead Service Line Inventory section of the Electronic Annual Report. Sign the completed form and then scan the certified form.

(D) Water Quality Emergency Notification Program (WQENP) – Displayed in Section 9 Water Quality.

| PWS       | WQENP Uploads List                       |                  |                      |                      |      |        |
|-----------|------------------------------------------|------------------|----------------------|----------------------|------|--------|
| PwsID     | PwsName                                  | StatusName       | Started              | Last Changed         |      |        |
| CA3410020 | CITY OF SACRAMENTO MAIN                  | No file uploaded |                      |                      | View | Upload |
| CA0210002 | KIRKWOOD MEADOWS PUBLIC UTILITY DISTRICT | Uploaded         | 4/28/2021 1:17:42 PM | 4/28/2021 1:18:16 PM | View |        |
| CA3410026 | CALIFORNIA STATE FAIR                    | Uploaded         | 5/3/2021 10:22:39 AM | 5/3/2021 10:23:08 AM | View |        |

Note: If existing WQENP uploads, please work with your regulating agency to overwrite the existing file.

(E) (NEW) Bacteriological Sample Site Program (BSSP) – Displayed in Section 9 Water Quality

| PWS       | BSSP Uploads List                        |                  |                      |                      |        |
|-----------|------------------------------------------|------------------|----------------------|----------------------|--------|
| PwsID     | PwsName                                  | StatusName       | Started              | Last Changed         |        |
| CA3410020 | CITY OF SACRAMENTO MAIN                  | No file uploaded |                      |                      | Upload |
| CA0210002 | KIRKWOOD MEADOWS PUBLIC UTILITY DISTRICT | No file uploaded |                      |                      | Upload |
| CA3410026 | CALIFORNIA STATE FAIR                    | Waiting Upload   | 3/10/2022 3:04:20 PM | 3/10/2022 3:04:20 PM | Upload |

(F) Residential Rates – Uploaded in Section 8A Customer Charges

| PWS Residential Rates Uploads List |           |          |                                                            |  |  |
|------------------------------------|-----------|----------|------------------------------------------------------------|--|--|
| SurveyID                           | PwsID     | Survey   | Files                                                      |  |  |
| 1049                               | CA0210002 | 2020 EAR | Kirkwood-Meadows-PUD-2020-WWW-Rate-Study-April-1-Final.pdf |  |  |
| 1049                               | CA3410020 | 2020 EAR | Water-Rates Documentation.pdf                              |  |  |
| 1055                               | CA3410020 | 2021 EAR | Survey 1 raw.xlsx                                          |  |  |

Note: SurveyID 1049 = EAR 2020, and SurveyID 1055 = EAR 2021

For all document uploads, you may use the "Upload" option to add a new document or "View" to see what records are already uploaded.

### 17. Customer Service

Our customer service team is equipped to support the EAR Web Portal where the resource materials do not address the root issue. If Water System Reporters cannot resolve the problem working with the Regulating Agency field office staff responsible for reviewing the EAR, we will work to troubleshoot issues that arise.

For feedback on the EAR Web Portal or Resources made available, please contact us at DRINC@Waterboards.ca.gov.